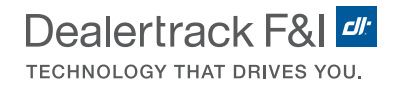

# **Assisted Remote Signing**

## The Signing Ceremony, Anytime, Anywhere.

Remote Signing with Digital Contracting on Dealertrack uniFl<sup>®</sup> provides your customers with the convenience to sign documents from anywhere — without a trip to the dealership.

#### **Key Benefits:**

**Digital Delivery:** Connect and send deal documents to your customer through an encrypted, online connection with a unique pairing code.

**Secure Signing Process:** Assist your customer through a paperless contract review and capture signatures confidently.

**Multiple Device Support:** Flexibility to connect with multiple devices such as Desktops, Laptops, iPads<sup>®</sup> and Android tablets with a 9" screen or larger.

#### Please Note:

- Use of Assisted Remote Signing is subject to lender participation and approvals.
- Signing must take place the same day as verification.

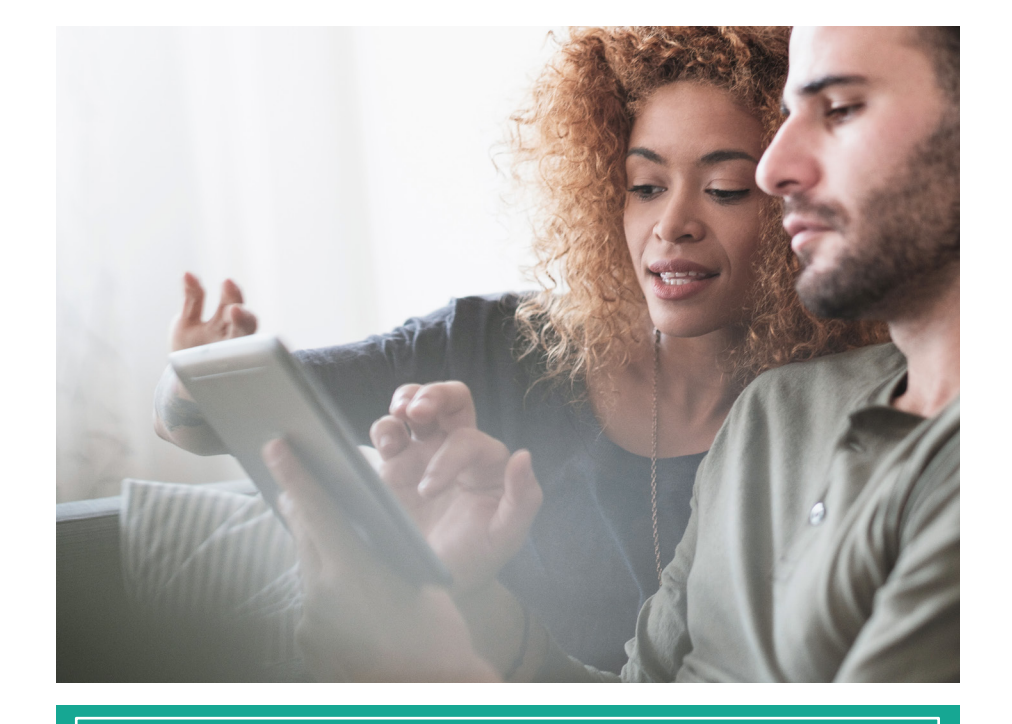

#### Documents that can be signed via Digital Delivery\*:

**Compliance:** Credit Application, Credit Bureau Authorization and Privacy Notice.

Digital Contracting: Funding Package Documents.

Aftermarket and Final Menu Contracts

**Dealertrack DMS Laser Forms:** Select lender and state forms that accept eSignatures

Any Uploaded Form with Ready Sign

\* Subscriptions are required for select products.

Digital Contracting on Dealertrack uniFl®

#### Section 1 | Pairing with your Customer's Device

**Pairing:** Setting up pairing with our Digital Delivery technology gives you the ability to connect and securely share signing documents to your customer's device.

#### **STEP 1**

When you're ready to start the signing process with your customer, request them to open the following URL on their device: **delivery.dealertrack.com**. They will see a waiting screen with a Pairing Code.

Recommended Browsers: Latest versions of Google Chrome, Safari, or Microsoft Edge.

#### STEP 2

On your desktop device within Dealertrack uniFl<sup>®</sup>, click the **Sign** button drop-down and choose **Pair with new device**.

#### **STEP 3**

Ask your customer to provide you with the pairing code displayed on their device.

Enter the code in the **"Pairing Device Code"** field on your Desktop. Then select **Pair**.

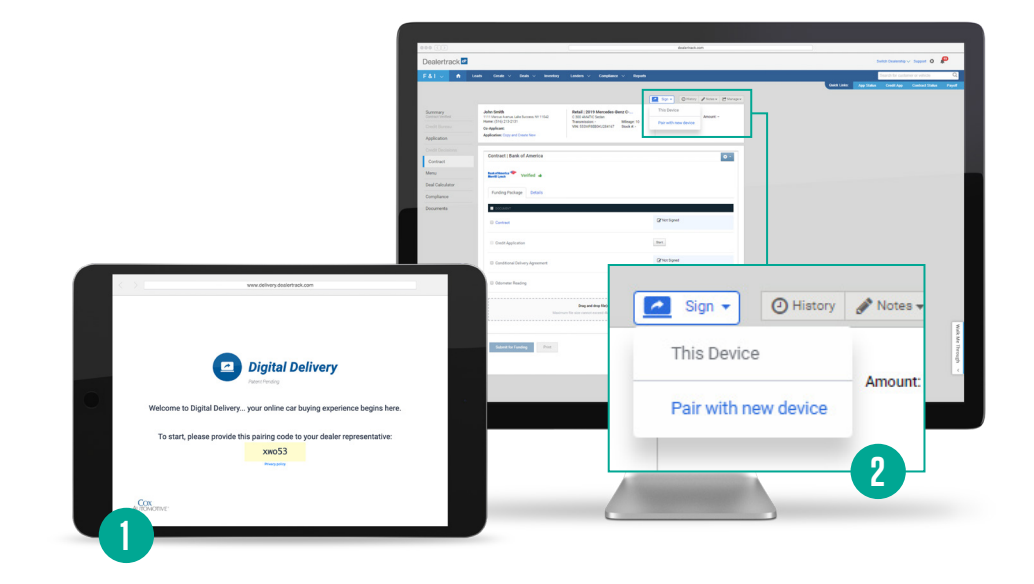

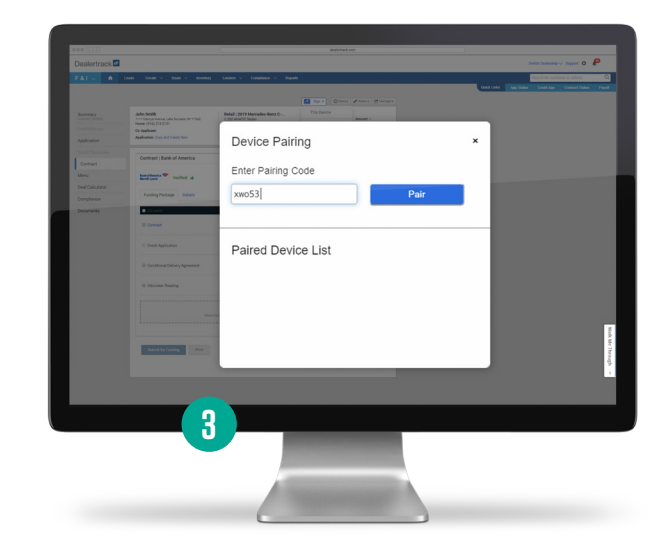

#### Section 1 | Pairing with your Customer's Device

#### **STEP 4**

Create a temporary name for your customer's device (e.g. "Customer name iPad"). Click on **Complete Pairing**.

You will see a notification on the desktop that you have successfully paired with your customer's device.

Please Note:

- The customer's device will <u>automatically unpair after</u> <u>a 2 hour period</u>, or can be manually unpaired at any time.
- Before you pair with a customer's device, please ensure selected lender supports Assisted Remote Signing. You will see a strike through on the paired device name if the lender is unavailable.

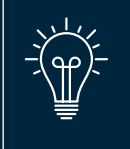

**Tip:** It is recommended to use video communication tools to guide your customer through the pairing and signing process for a better customer experience and to help verify identity.

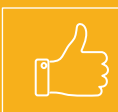

You have now completed pairing with your customer's device and can start the signing session.

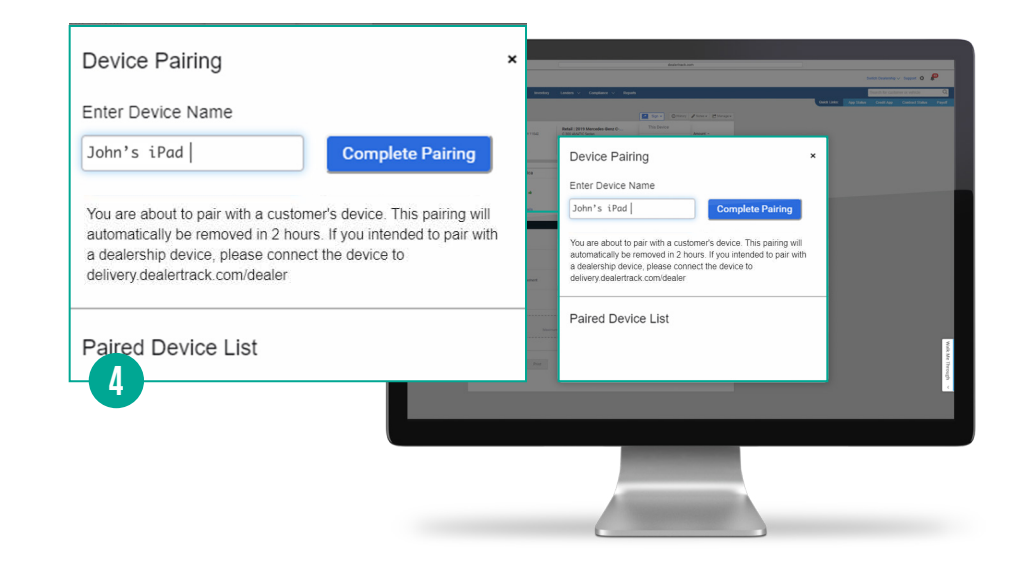

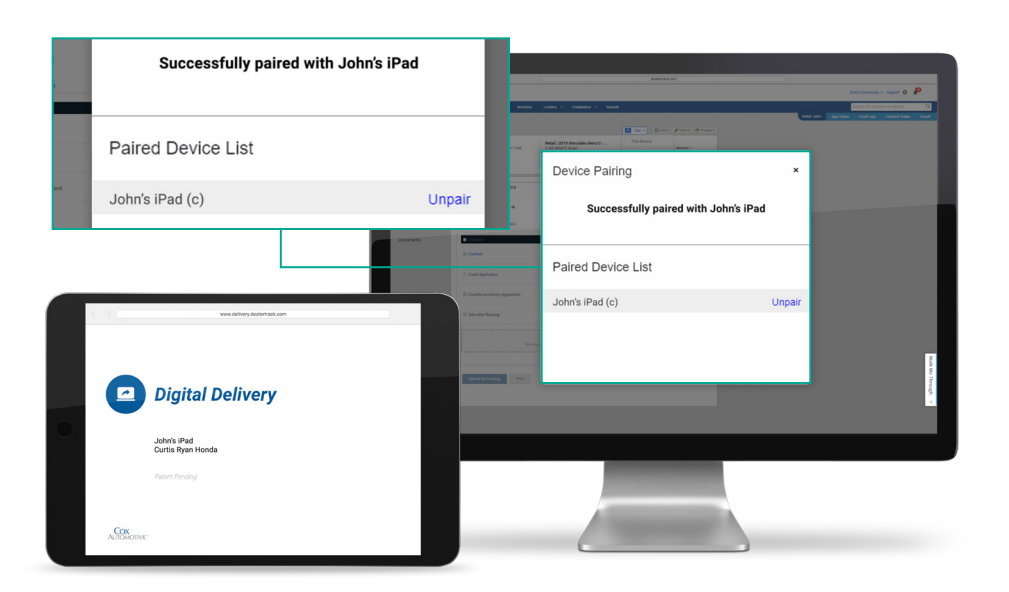

#### Section 2 | Signing Documents

# **STEP 1**

To send signing documents, click on the **Sign** button that will be highlighted in Dealertrack uniFl<sup>®</sup> and select your customer's paired device.

### **STEP 2**

If there is more than one signer, a list of signers will appear on your desktop screen. Select all signer(s) that will be signing on the paired device during this session. Remember to un-check the dealer. Then click **Continue**.

Please Note: If the Buyer and Co-Buyer are in different locations, you will need to set up a separate signing session for each signer.

### **STEP 3**

The signer will need to agree to the **eSign Disclosure and Consent** in order to proceed with signing on their device.

Request the customer to select **Print/Download** to review the contracts prior to signing. Pop-up blockers must be disabled on their device browser setting to print or download.

Now the Signer will enter his/her signature and initials on the screen for the first signature block. Once signed, click **Adopt and Sign**.

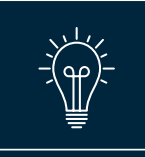

**Tap & Sign:** Signatures need to be captured once in a signing session! After which all subsequent signatures automatically pre-fill with just a tap.

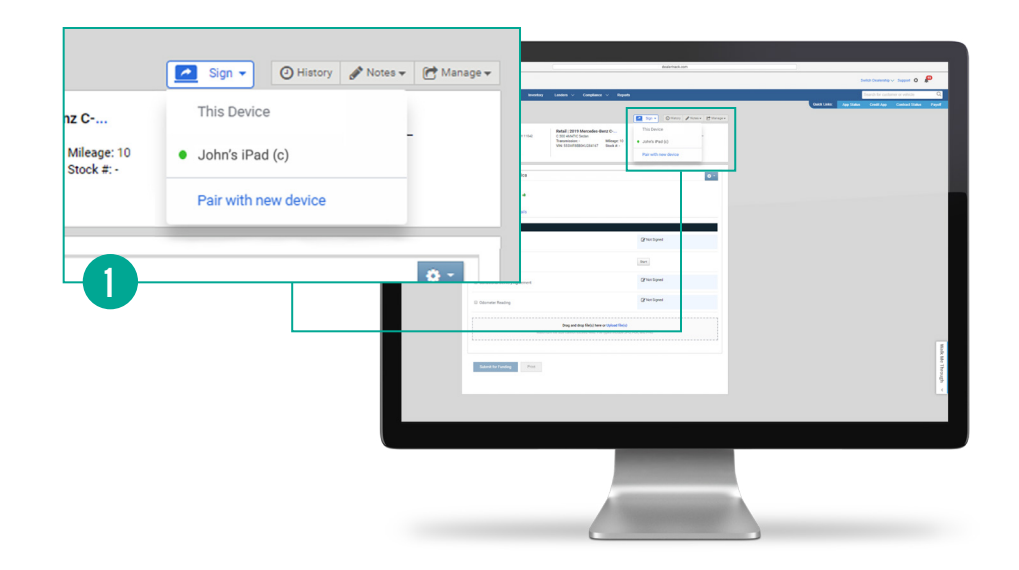

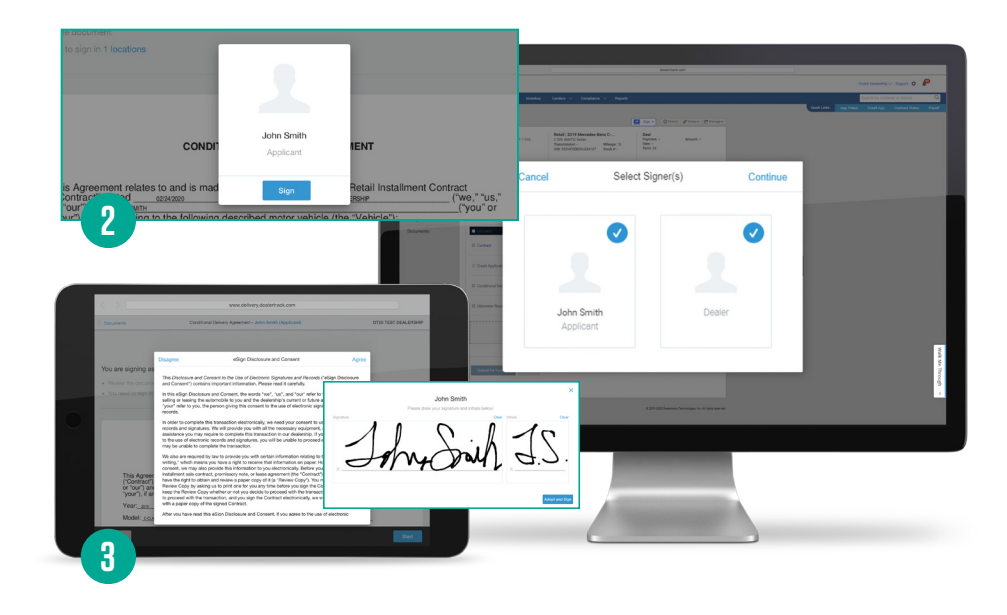

If the device is not touchscreen, the customer can use a touchpad or mouse to create a signature and click to pre-fill.

### STEP 4

To view all documents that are available to sign, click on the **Documents** link on the top left of the screen. This will show you your customer's progress as well.

| Status      | Color | Description                                            |
|-------------|-------|--------------------------------------------------------|
| Not Signed  | Gray  | None of the signers have signed.                       |
| In Progress | Blue  | Signing is in progress in the current signing session. |
| Signed      | Green | All signers have signed the document.                  |

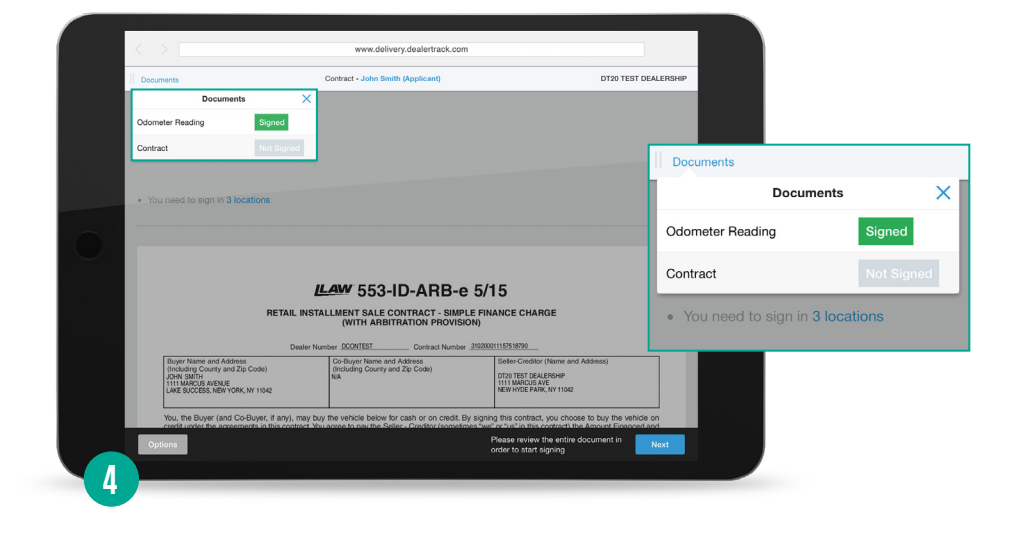

# **STEP 5**

After all required documents have been signed, the customer will be taken to a landing page on their device that displays **You have completed the signing process!** 

# STEP 6

After signing is completed, refresh the desktop screen by clicking **Contract** on the left navigation menu or by clicking the **Refresh** button on your browser. **You will now be able to view/print all signed documents.** 

<u>Click here</u> for the step-by-step guide on how to submit a Digital Contract on Dealertrack uniFI®</u>

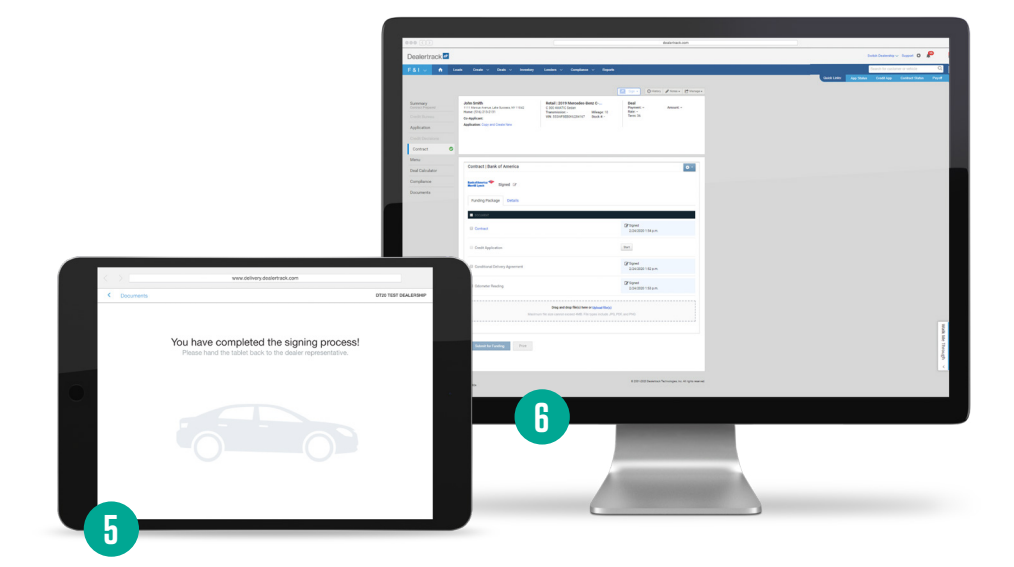

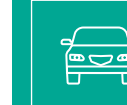

Vehicle delivery must take place the same day as signing. Out-of-state deliveries are not supported at this time.

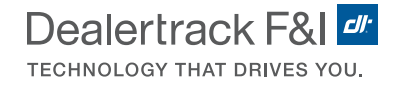

# **Recommended Best Practices**

#### Interested in learning more about Assisted Remote Signing? <u>Sign up</u> for a live webinar today >

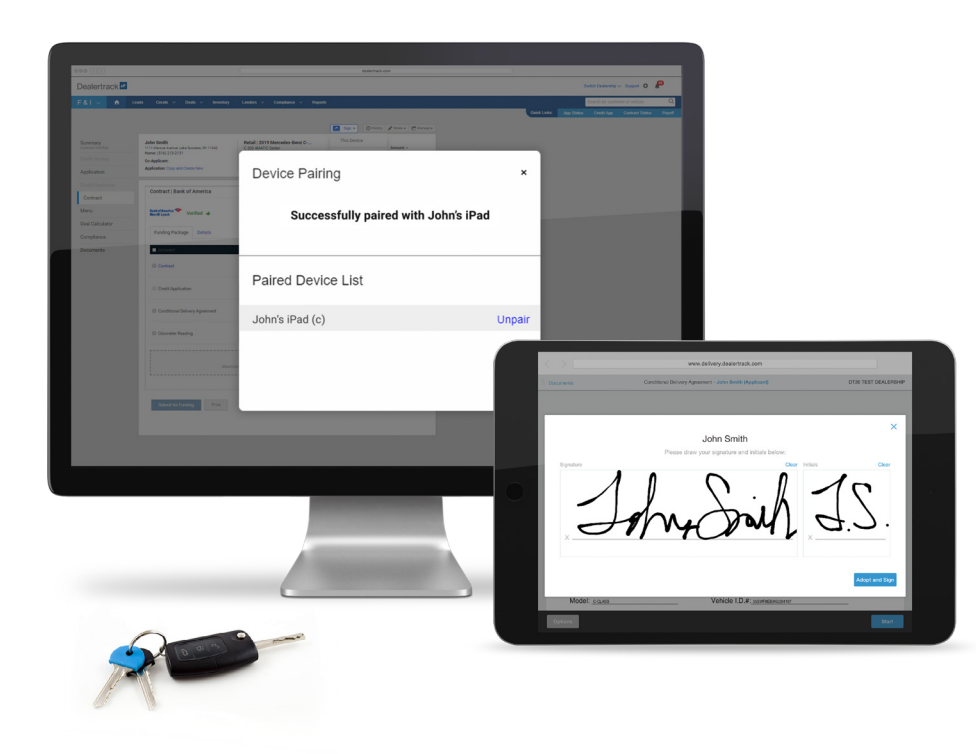

- Use Dealertrack Compliance\* to help verify customer identity during the deal process with Red Flag alerts, OFAC checks and pull out of wallet questions when necessary.
- 2 Contact your customer to ensure they are set up with the technology required for the signing session.
- 3 We recommend the use of video communications to authenticate buyer identity prior to connecting with your customer's device.
- 4 Walk your customers through video chat, if possible, so you can observe their screen and guide them through the signing process.
  - Explain eSign consent and how signature capture works.
  - Record the signing session with customer consent for ID Verification and to mitigate potential fraud risk.
- 5 Prior to signing, ensure customer reviews the contract onscreen or by using the print or download functionality.
- Signing of the contract must take place the same day as vehicle delivery.<sup>1</sup>
- During vehicle delivery<sup>2</sup>:
  - Validate the buyer's identity by matching their driver's license to the contract information.
  - Obtain a signed Delivery Receipt and retain for your records.
  - Have your customer complete any remaining DMV or dealer documents.
  - Relieve customer concerns by cleaning the vehicle in accordance to CDC Guidelines and communicate your sanitizing procedures to customers.
- B Use our <u>Point of Sale capture</u> functionality to snap and upload any remaining stips and trailing documents with your tablet.
- 9 Be sure to deliver the final signed copy of the contract to your customer.

1 Customer must take delivery in the state they are in, as out-of-state deliveries are not available at this time.

2 In locations where permitted by federal, state and local COVID-19 ordinances, consider offering at-home delivery and observe CDC protocols during vehicle delivery.

\* Compliance Subscription Required.